Handleiding: Goodwe WiFi en Portal Datum: augustus 2020 Revisie 1.0

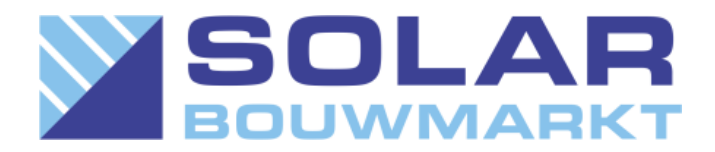

#### Wi-Fi GoodWe omvormer instellen

Nadat de omvormer is aangesloten op de zonnepanelen kan de omvormer worden gekoppeld met de Wi-Fi.

Let op! Het instellen van de Wi-Fi is alleen mogelijk op het moment dat de omvormer in werking is (Voldoende licht op de zonnepanelen).

Benodigdheden:

• Bij voorkeur een smartphone of tablet met Wi-Fi

• Het wachtwoord van het wifi netwerk. <u>LET OP:</u> het wifi wachtwoord mag alleen cijfers en nummer bevatten. Speciale tekens worden niet geaccepteerd!!!

• Het serienummer en de checkcode van de omvormer Deze zijn te vinden op het label op de zijkant van de omvormer

### GoodWe koppelen aan het internet via de app.

Let op: deze methode is alleen mogelijk bij omvormers waarvan het serienummer begint met een 9 of 5

• Download de app Sems portal op smartphone of tablet

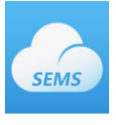

• Ga op smartphone of tablet naar het overzicht van draadloze netwerkverbindingen en maak verbinding met het GoodWe netwerk (Solar Wi-Fi). Het wachtwoord van dit netwerk is: 12345678

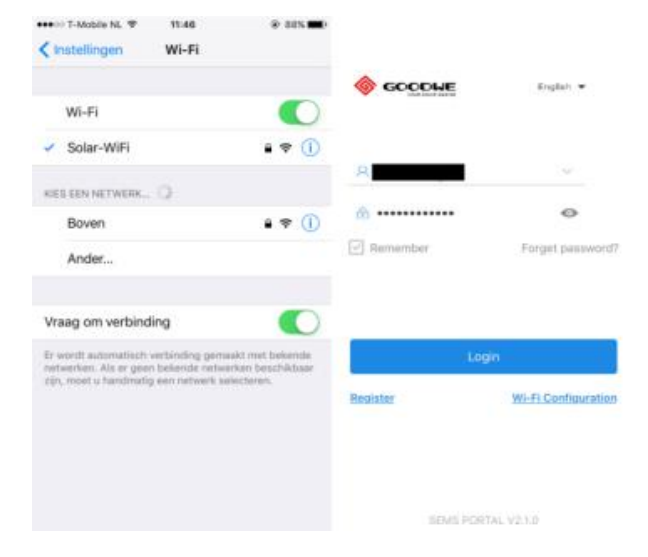

Handleiding: Goodwe WiFi en Portal Datum: augustus 2020 Revisie 1.0

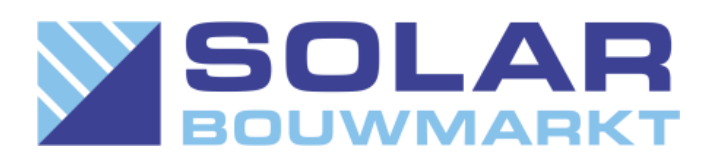

• Open de app Sems portal en klik onderaan op Wifi configuration.

• Klik op 'next' en selecteer vervolgens het thuisnetwerk waaraan je wil koppelen. Voer het wachtwoord van het thuisnetwerk in en klik op connection. Let op! Het systeem geeft geen foutmelding indien een verkeerd wachtwoord wordt ingegeven. Indien er een verkeerd wachtwoord wordt ingegeven kan er geen verbinding tot stand worden gebracht. Zorg dus dat je het juiste wachtwoord ingeeft.

• Klik tenslotte op 'ok' om de configuratie af te ronden

• De gele led bij power zou nu constant moeten branden (succesvolle configuratie). Is dit niet het geval, bekijk dan de tips bij 'Probleemoplossing' verderop in de handleiding.

• Zodra de omvormer is verbonden met het internet kan er een account worden aangemaakt via semsportal.com. De instructies hiervoor vindt u verderop in de handleiding.

| eri T-Mobile N | Wi-Fi      | 16-21<br>Configuration | ≠ 64%.■)  | eri) 7-Mobile Ni. | <ul> <li>16:21</li> <li>WiFi configuration</li> </ul> | * sen       |
|----------------|------------|------------------------|-----------|-------------------|-------------------------------------------------------|-------------|
| Mako           | e sure the | e inverter is power    | red on.   | Please sol        | ect the desired wireless<br>the inverter              | network for |
| When th        | o inverte  | r indicator lights,    | dick Next |                   |                                                       |             |
|                |            | -                      |           |                   |                                                       |             |
|                |            | U)                     |           |                   |                                                       |             |
|                |            |                        |           | Please            | e enter and connect m                                 | anually     |
|                |            |                        |           |                   |                                                       | -           |
|                |            | Next                   |           | û ==              |                                                       | •           |
|                |            |                        |           |                   | connection                                            |             |

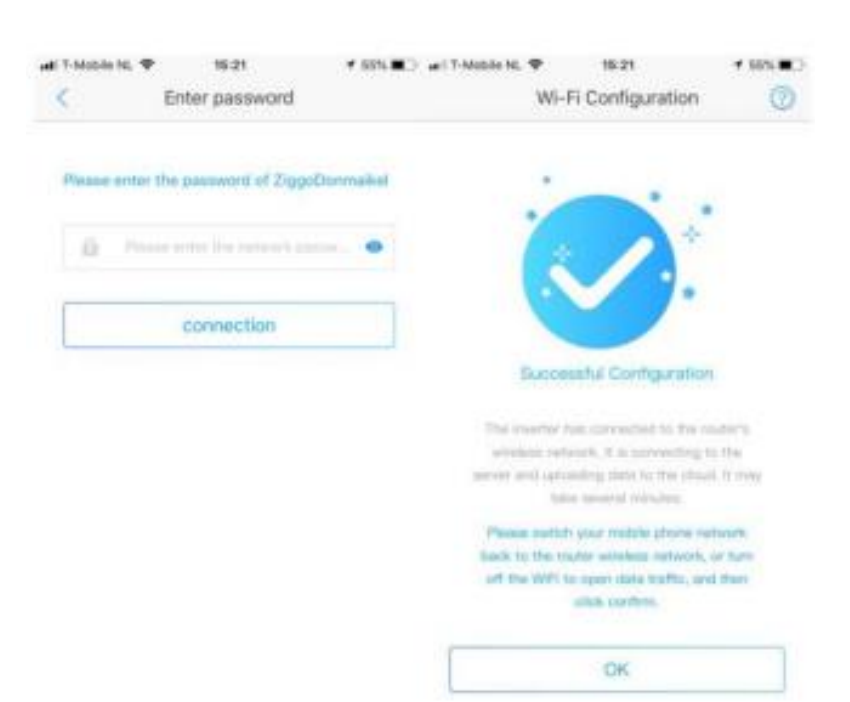

Handleiding: Goodwe WiFi en Portal Datum: augustus 2020 Revisie 1.0

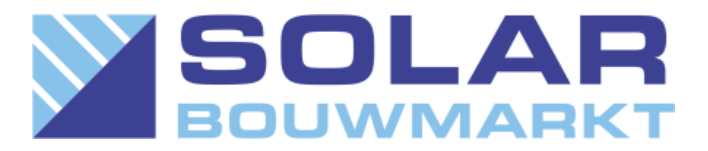

### Een Goodwe account aanmaken

- Ga naar
   <u>https://www.semsportal.com/home/register</u>
- Vul je email in en verzin een wachtwoord let op het wachtwoord mag alleen cijfers en letters bevatten. Speciale tekens worden niet geaccepteerd!!!
- Selecteer het juiste werelddeel en zet een vinkje bij de voorwaarden

|                                                                                                    | End user Nee     | u a company acc      | Jounts |  |  |
|----------------------------------------------------------------------------------------------------|------------------|----------------------|--------|--|--|
| * E-mail                                                                                                    | E-mail           |                      |        |  |  |
| * Password                                                                                                    | Enter Password   |                      |        |  |  |
| * Confirm                                                                                                    | Confirm Password |                      |        |  |  |
| Should be 8-16 characters, include at least one letter and one number.                                                              |                  |                      |        |  |  |
| * Area                                                                                                    | O AUS/NZ&Oceania | O Europe             | Other  |  |  |
| <ul> <li>I'm an adult, I have read and agree "GOODWE<br/>Terms of use" and "GOODWE Portal Data<br/>Protection Statement"</li> </ul> |                  |                      |        |  |  |
|                                                                                                    | Cancel Register  | With <b>*</b> is req | uired  |  |  |

• Click op Confirm als je het juiste werelddeel hebt geselecteerd.

|                                                                                                    | e                                                                                                    |
|----------------------------------------------------------------------------------------------------|----------------------------------------------------------------------------------------------------|
| Please confirm, your pla<br>Wrong choices will rest<br>plant                                                                     | nt's location:Europe<br>Ilt in no data in the                                                                        |
| Cancel                                                                                                    | Confirm                                                                                                    |
| Impo                                                                                                    | rtant Note                                                                                                    |
| You are abou                                                                                                    | It to register with:                                                                                                 |
| Please confir<br>1.To prevent misi<br>send an email to<br>,which can be use<br>account.<br>2.The email addr<br>to reset password | m the accuracy as:<br>registration,we will<br>the email address<br>ed to annotate the<br>ess will also be used<br>1. |
| Cancel                                                                                                    | Submit                                                                                                    |
| No                                                                                                    | otice                                                                                                    |
| Registratio                                                                                                    | n is successful                                                                                                    |
| You can Log                                                                                                    | n again directly.                                                                                                    |

• Registratie succesvol!

Controleer je email adres en Submit

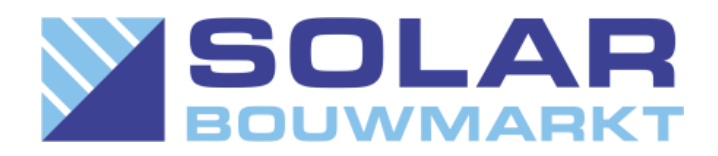

Ga naar <u>https://www.semsportal.com/Home/Login</u> en vul je zojuist aangemaakte gegevens in.

|        | Email Address              |                  |  |
|--------|----------------------------|------------------|--|
| ð      | Please input your password |                  |  |
| Log In |                            | Register         |  |
| 🗹 Rem  | ember                      | Forgot password? |  |

Welkom in de Sems portal van Goodwe.

Om je omvormer aan je account te koppelen gaat je naar <u>Management</u> daarna click je op <u>Create</u>.

Vul de gevraagde gegevens in. De codes zijn te vinden op de sticker op de zijkant van je omvormer. Daarna click je op <u>Submit</u> je hebt de omvormer gekoppeld aan je eerder gemaakte account.

Indien je meerdere omvormers gebruikt kan je op dezelfde manier een tweede, derde, enz omvormer aan je account toevoegen.

Je bent nu helemaal klaar om je systeem te monitoren met de Sems Portal App.

Zoals je ziet; Zonne-Energie is geen Rocket Science met een beetje hulp van Solar Bouwmarkt.

De Support Medewerkers van Solar Bouwmarkt wensen je veel zonnige dagen 😊

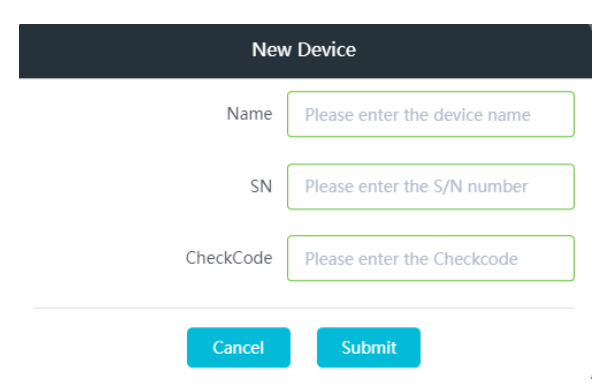